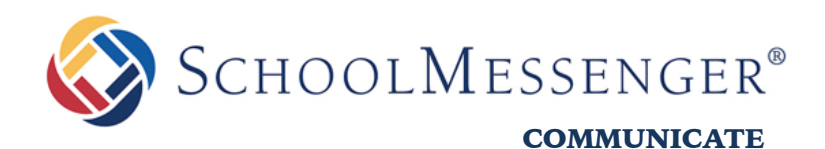

# New Features - 01.10.2019

## **SchoolMessenger Communicate**

West Corporation

100 Enterprise Way, Suite A-300

Scotts Valley, CA 95066

888-527-5225

www.schoolmessenger.com

west

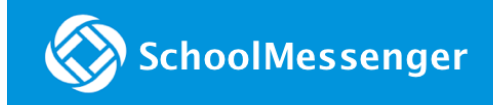

## **Table of Contents**

| NEW FEATURES                 | 3 |
|------------------------------|---|
| MANUAL CONTACT DATA REFRESH  | 3 |
| QUESTIONS?                   | 4 |
| SCHOOLMESSENGER SUPPORT      | 4 |
| CHAT LIVE WITH A SUPPORT REP | 4 |

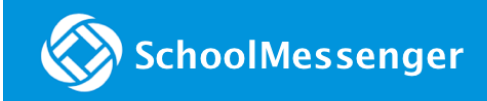

## **New Features**

SchoolMessenger Communicate's 01.10.2019 release includes:

 Manual Contact Data Refresh: ability added to manually update contact data in the SchoolMessenger app.

## **Manual Contact Data Refresh**

If you're not seeing all of the contacts you're expecting, you must manually refresh your app to reflect the most up-to-date information. A manual refresh is required for every subsequent change to your contact data in order to see the changes reflected in the SchoolMessenger app.

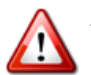

Important: Updates to your account will not be reflected until you manually refresh your contact data.

#### On Mobile...

- 1. Tap the main menu icon in the top left corner of the app.
- 2. Tap Contacts.
- 3. Tap the **refresh icon** in the upper right-hand corner of the screen. The app will begin syncing with the latest school data.
- 4. Once the sync is complete, you can click the **Details link** to view some information on the synchronization.

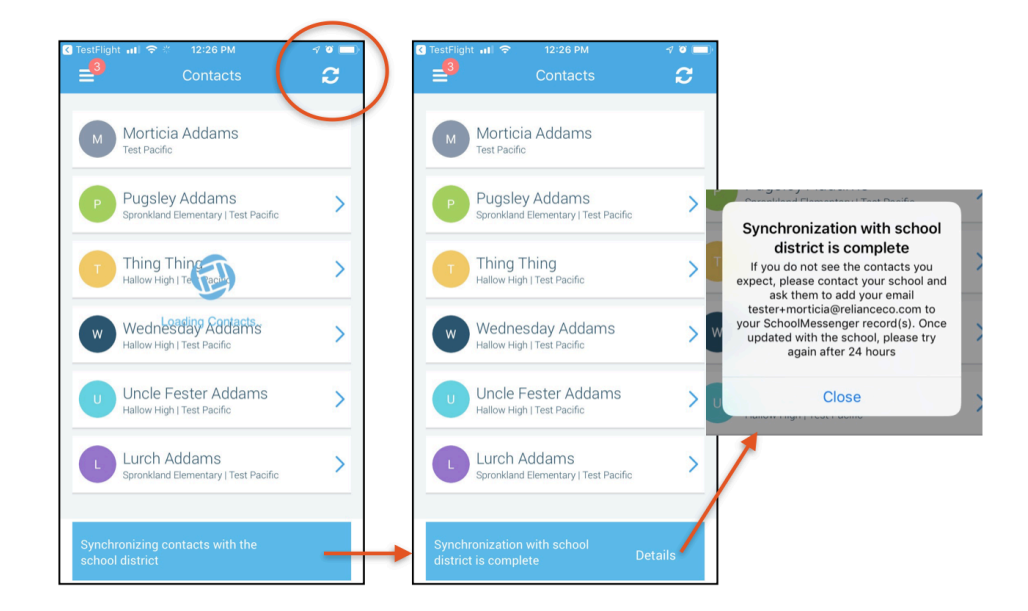

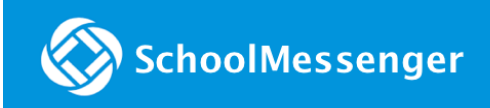

#### On Web...

- 1. Click the main menu icon in the top left corner.
- 2. Click Contacts.
- 3. Click the "Synchronize contacts with your school district" link.
- 4. Once the sync is complete, you'll receive a "Synchronization Complete" message.
- 5. Click **Done** to return to the Contacts page.

|                                                                                                    | teoy                                                                                                    |  |
|----------------------------------------------------------------------------------------------------|----------------------------------------------------------------------------------------------------|--|
| Contacts Synchronize contacts with your school<br>Lurch Addams<br>Spronkland Elementary   Roster Test Sistrict | Morticia Addams<br>Roster Test District                                                                                                    |  |
| ~                                                                                                    | Synchronization Complete                                                                                                    |  |
|                                                                                                    | If you do not see the contacts your expect, please contact<br>your school and ask them to add your<br>email< <gchalmers@springfieldisd.com>&gt; to your<br/>SchoolMessenger record(s). Once updated with the school<br/>please try again after 24 hours.</gchalmers@springfieldisd.com> |  |

## **Questions?**

If you have any questions, please contact customer support.

#### **SchoolMessenger Support**

Phone: 800-920-3897

Email: <a href="mailto:support@schoolmessenger.com">support@schoolmessenger.com</a>

### Chat Live with a Support Rep

www.schoolmessenger.com/support